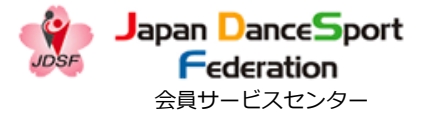

# JDSF 総合サービス管理システム

# ご利用案内

# [スマートフォン版]

2023.07.31(Ver2.1)

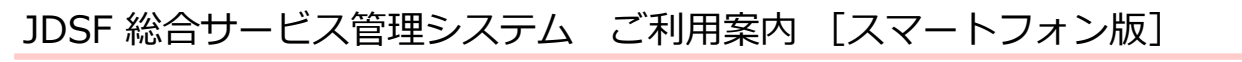

目次

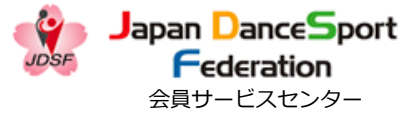

• • • P3

- 1. <u>はじめに</u>
- 2.<u>ログインする</u>

- •••P4
- 3. <u>競技会のエントリー申し込みをする(オンラインエントリー)</u>
  - •••P6
- 4.<u>競技会のエントリーを取り消す</u> ・・・P21
- 5. <u>申込済競技会を確認する</u>・・・P28
- 6.<u>競技会成績を確認する</u>・・・P30
- 7.<u>会員情報を確認する</u>・・・P33
- 8. <u>デジタル会員証を確認する</u>・・・P35
- 9. <u>メールアドレスを変更する</u>・・・P37

目次

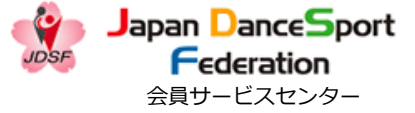

| 10. <u>送付先を変更する</u> ※会員SC所属会員 (選手) のみ | •••P41 |
|---------------------------------------|--------|
| 11. <u>引落明細を確認する</u> ※会員SC所属会員(選手)のみ  | •••P46 |
| 12. <u>パスワードを変更する</u>                 | •••P48 |
| 13. <u>ログアウトする</u>                    | •••P52 |
| ★ お問い合わせ・相談窓口                         | •••P53 |

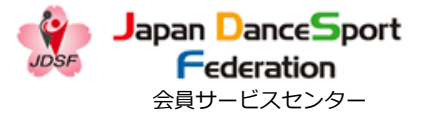

1. はじめに

JDSF会員(選手)は、当システムでWebユーザー登録を行うことで、 以下のサービスがご利用になれます。

- ・競技会エントリー申込み(オンラインエントリー)
- ・持ち級、及び競技会成績の確認
- ・デジタル会員証の閲覧
- ・引落明細の確認 ※会員SC所属会員(選手)のみ «注1» «注1» 会員SC所属会員(選手)とは、関東甲信越ブロック1都9県のDSC、及び個人登録者になります。

# なお、Webユーザー登録の登録方法は、<u>コチラ</u>をご覧下さい。

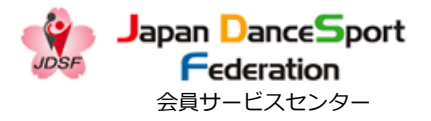

#### 2. ログインする

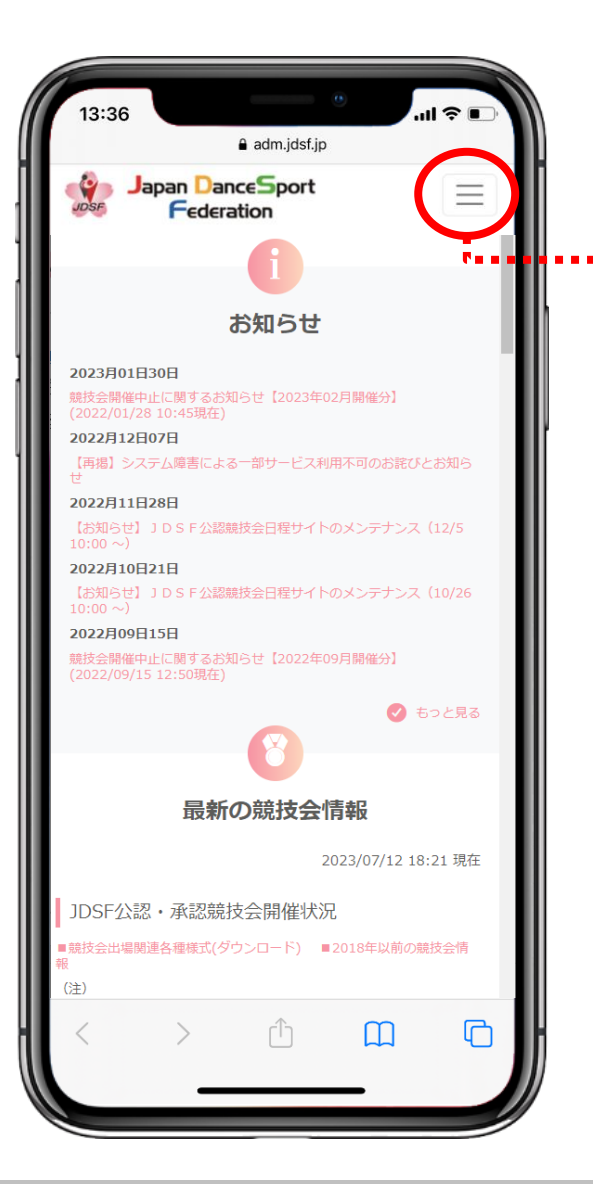

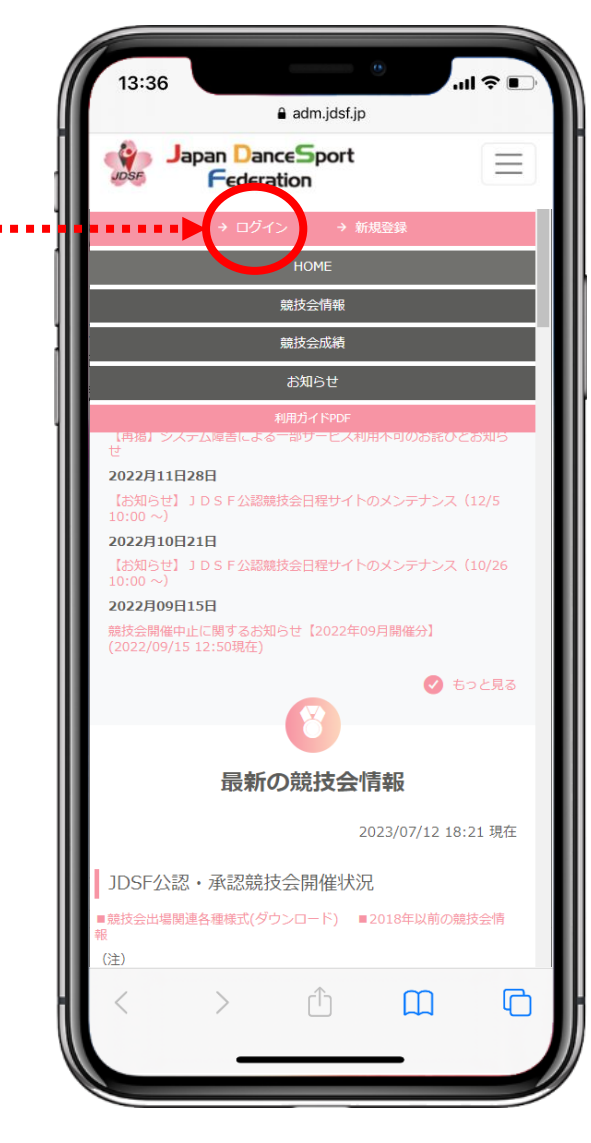

 ① 《 <u>https://adm.jdsf.jp/</u> 》に アクセスし、メニューボタンを タップ。
 メニュー画面にある [ログイン]
 をタップする。

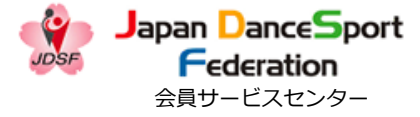

#### 2. ログインする

| 13:36            |                                | adm.jdsf.jp                      | •                           | ul \$ 📭  |
|------------------|--------------------------------|----------------------------------|-----------------------------|----------|
| JDSF J           | apan <mark>D</mark> a<br>Feder | nceSport<br>ration               |                             | $\equiv$ |
|                  |                                | ログイン                             |                             |          |
| メールアドレ.<br>パスワード | ス<br>】@gmail.c                 | com                              |                             |          |
| •••••            |                                |                                  |                             |          |
| ✔ 次から自動          | カログイン                          | D ガイン                            | <b>)</b> •····              | .:       |
|                  |                                | 0                                | パスワードをお                     | 忘れですか?   |
|                  |                                | ♠ номе∧                          |                             |          |
|                  |                                |                                  |                             |          |
|                  |                                |                                  |                             |          |
|                  |                                |                                  |                             |          |
|                  |                                |                                  |                             |          |
|                  | JAPAN DA<br>公益社団法              | NCESPORT FI<br>法人 日本ダンスス<br>利用規約 | E <b>DERATION</b><br>スポーツ連盟 |          |
| 当サイト内で提          | 供されるすべて                        | の情報やロゴ、映像                        | や画像などの著作は                   | t公益社同法人  |
| <                | >                              | ( )                              | Ш                           | G        |
|                  |                                |                                  |                             |          |

 ② Webユーザー登録時に設定し
 たメールアドレスとパスワードを
 入力し、「ログイン」をタップす
 る。
 ※ [次から自動ログイン] に
 チェックを入れてログインすると、
 一定期間ログイン状態が保持され、 <sup>※注1※</sup>
 メールアドレス、パスワードを入
 力しなくてもログイン出来ます。

«注1» 最終ログインより1年間

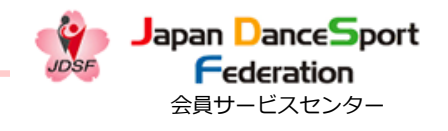

3. 競技会のエントリー申し込みをする(オンラインエントリー)

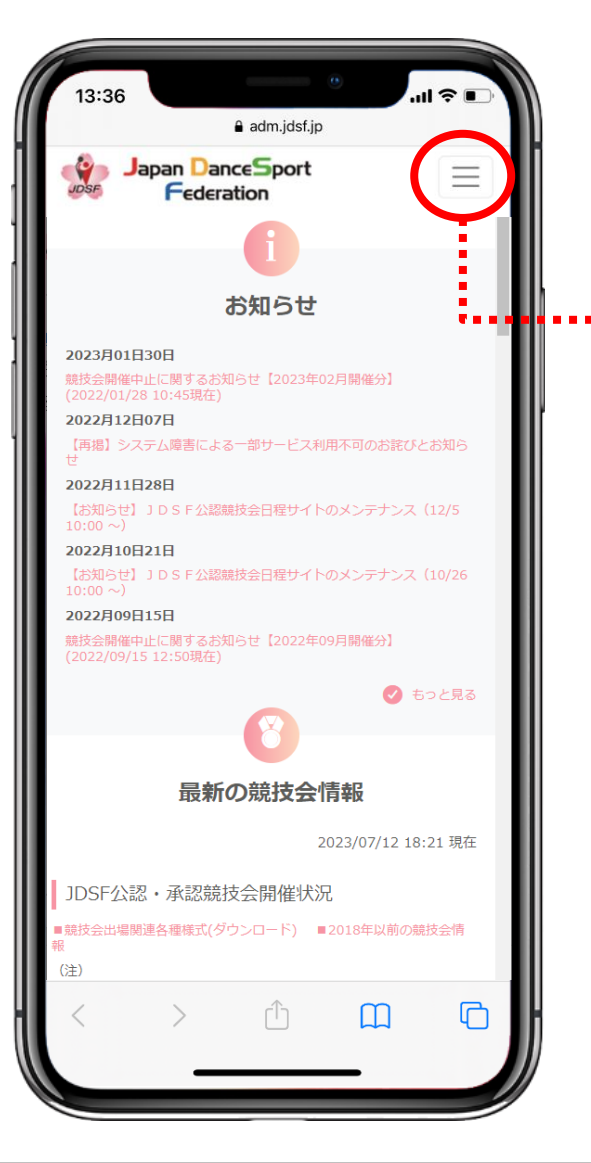

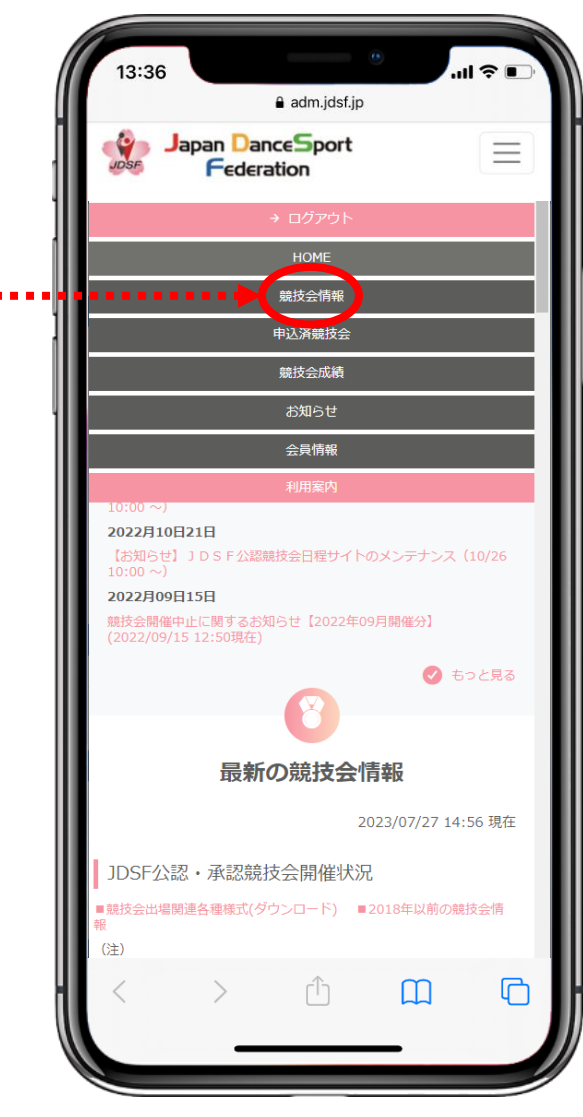

エントリーシート(紙)を送るこ となく、PCやスマートフォン等 の画面上で競技会エントリーの申 し込みが可能です。

1 メニューボタンをタップし、メニュー画面にある [競技会情報]
 をタップする。

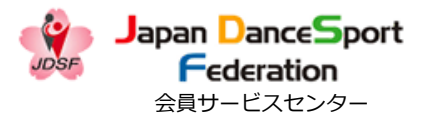

#### 3. 競技会のエントリー申し込みをする(オンラインエントリー)

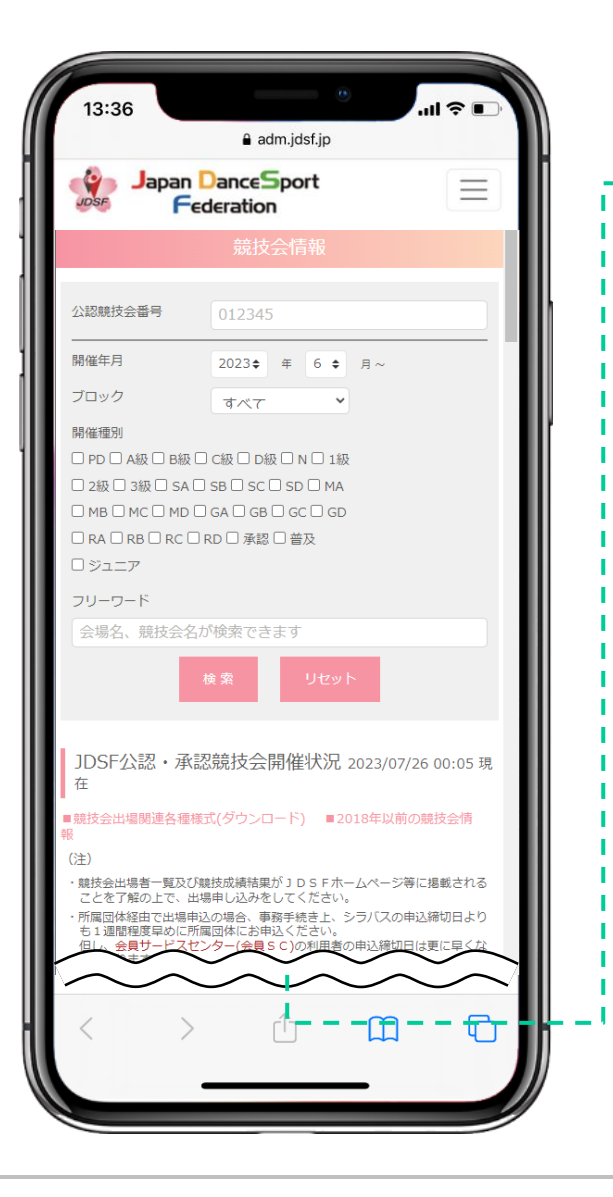

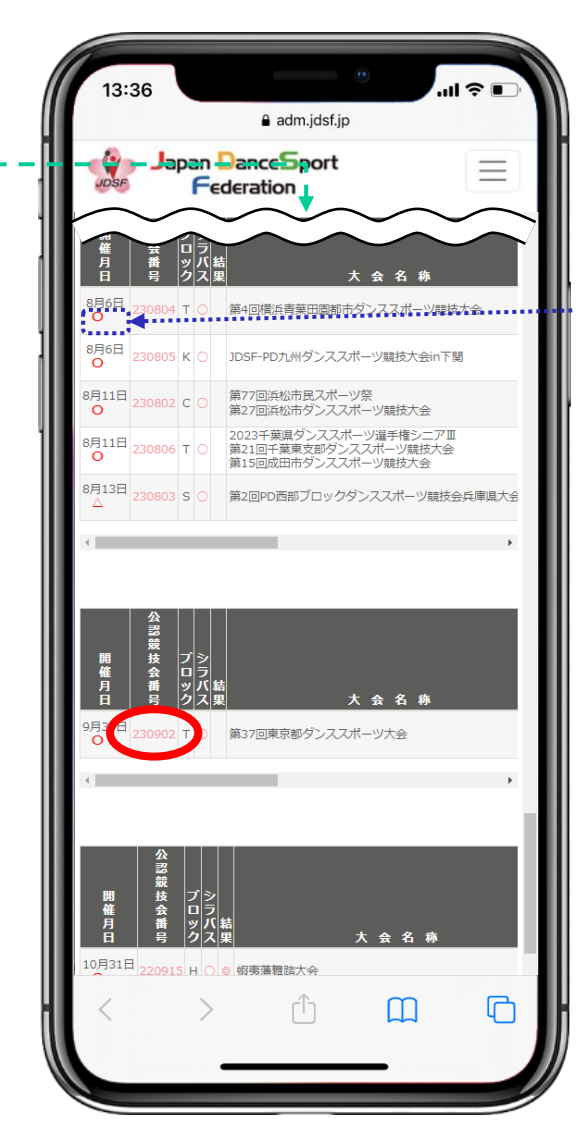

② [競技会情報] ページで申込み
 したい競技会の「公認競技会番
 号」をタップする。

 ※オンラインエントリーの可否に ついては、開催月日に記載されて いる記号をご参照下さい。
 ○:選手登録されている方はどな たでもオンラインエントリー可能 です。
 △:会員SC所属選手のみオンライ ンエントリー可能です。
 空欄:オンラインエントリーは出

来ません。

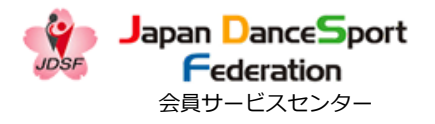

3. 競技会のエントリー申し込みをする(オンラインエントリー)

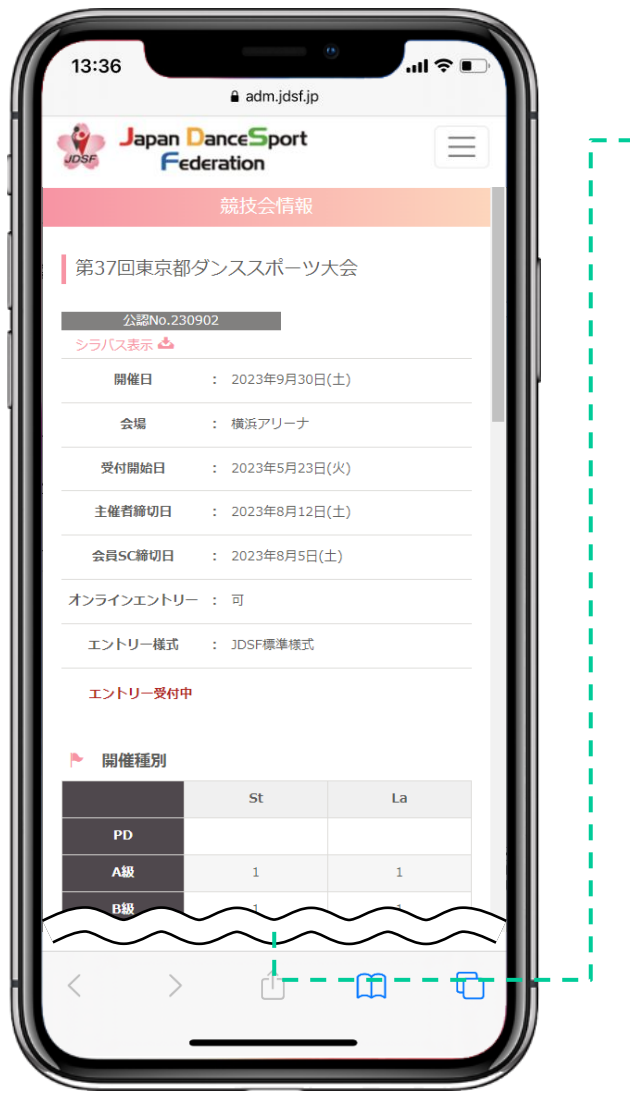

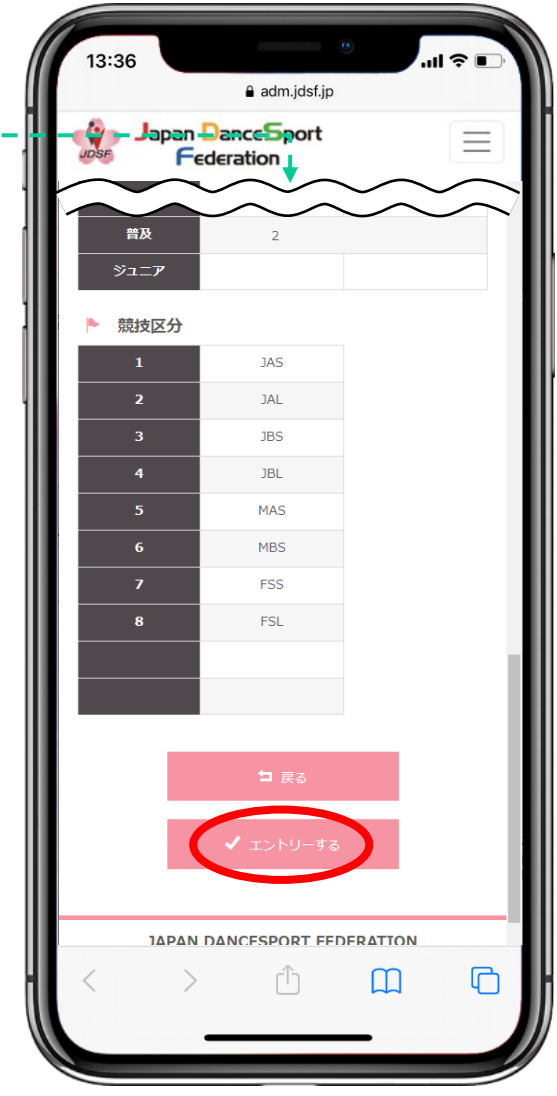

 ③ 競技会情報詳細の下部にある
 [エントリーする]をタップする。
 エントリー締切後、エントリー受 «注1» (注2»
 付前、開催月日「△」表記の競技 «注3»
 会についての注意事項は、P9~
 11をご参照下さい。

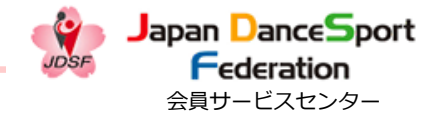

3. 競技会のエントリー申し込みをする(オンラインエントリー)

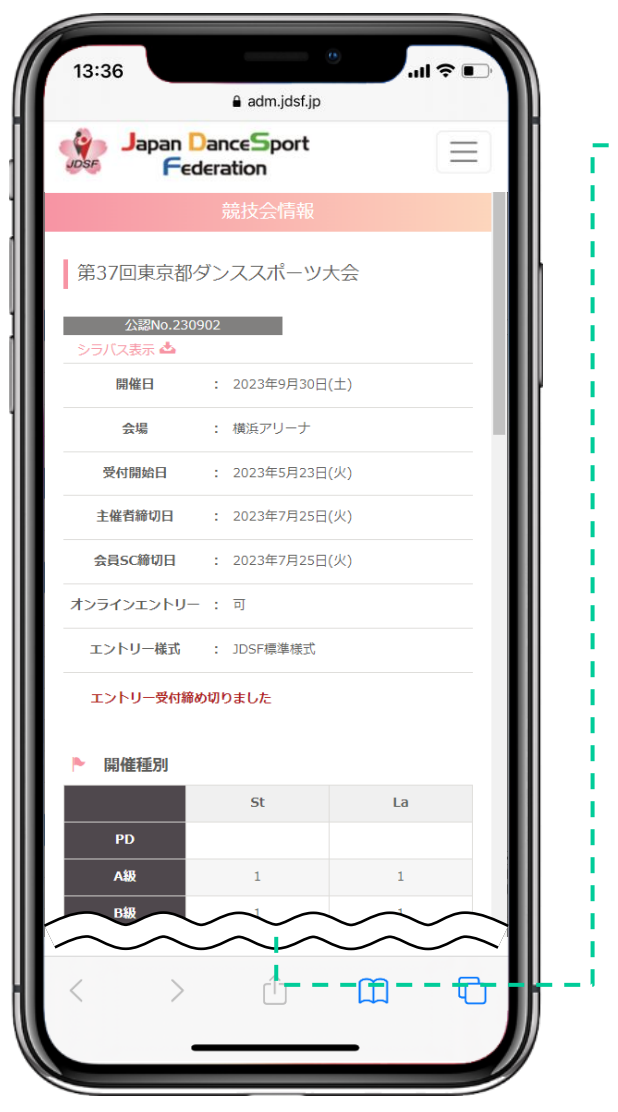

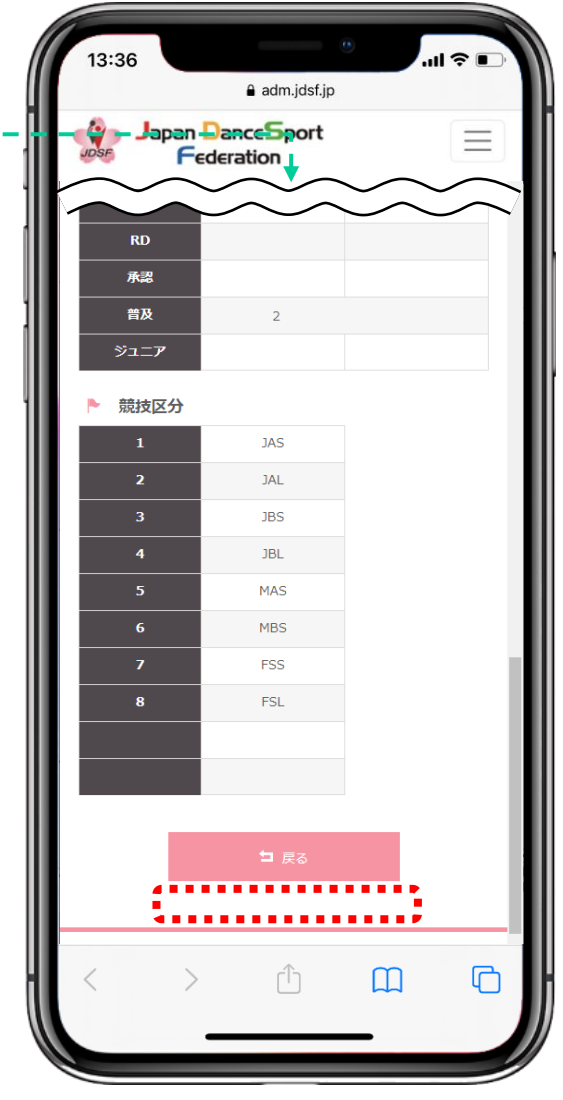

«注1»

エントリー締切後(主催者締切日 後)は、オンラインエントリー出 来ません。

そのため [エントリーする] のボ タンは表示されません。。

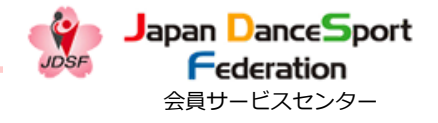

3. 競技会のエントリー申し込みをする(オンラインエントリー)

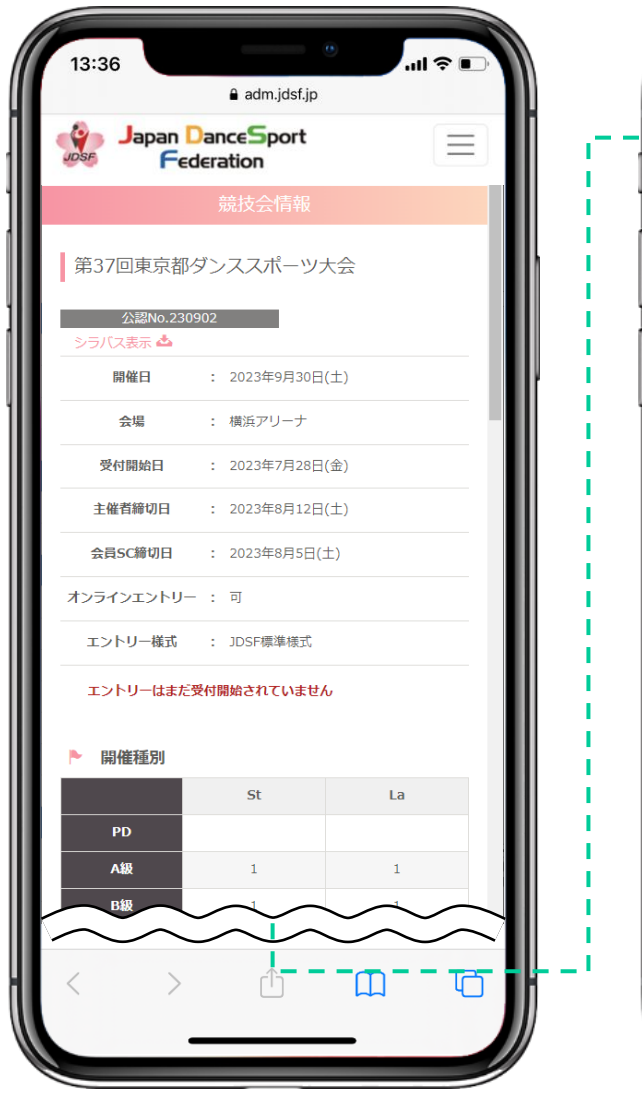

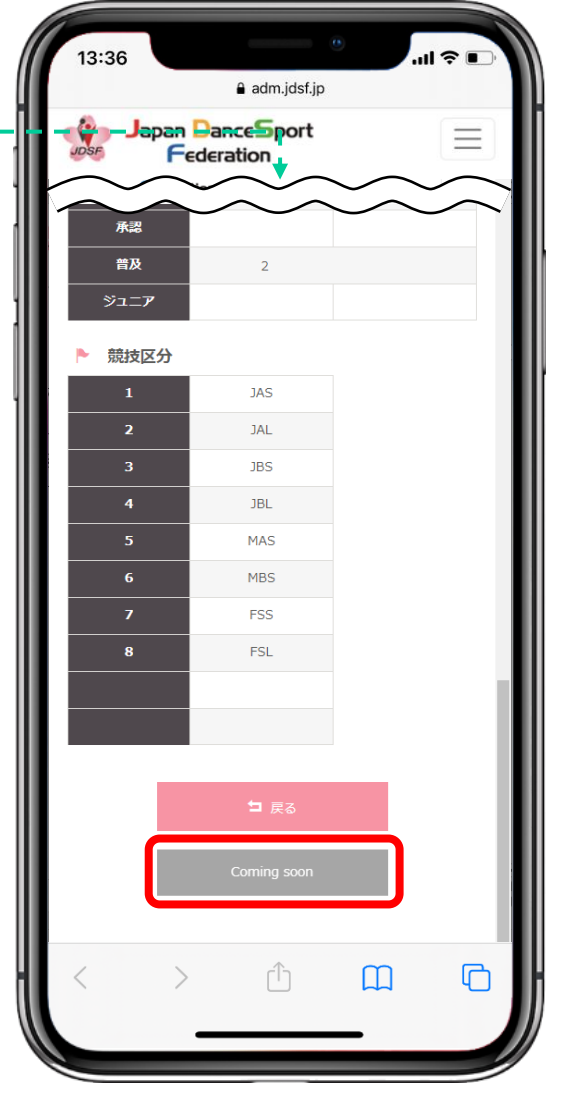

«注2»
受付開始日前は [Coming soon]
と表示されます。
受付開始日を過ぎると [エント
リーする] に変わりますので、そ
れまでお待ち下さい。

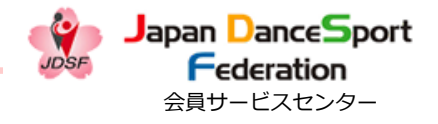

3. 競技会のエントリー申し込みをする(オンラインエントリー)

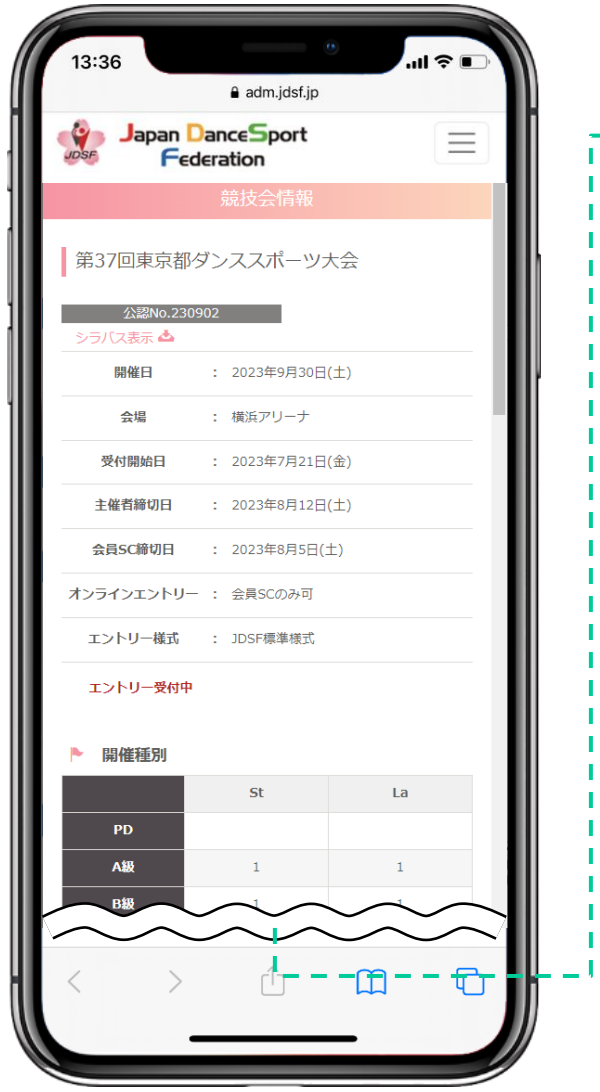

| Æ                                     | 《注3》                                                              |
|---------------------------------------|-------------------------------------------------------------------|
| 13:36                                 | 開催月日に「△」表記されている                                                   |
| - Japan DanceSport                    | ■ 競技会において、会員SC所属選手                                                |
|                                       | ◇◇◇ □ □ □ □ □ □ □ □ □ □ □ □ □ □ □ □ □ □                           |
| 普及         2           ジュニア           | を押すと、エラーメッセージが表                                                   |
| ▶ 競技区分                                | 示されます。                                                            |
| 1         JAS           2         JAL | この場合、オンラインエントリー                                                   |
| 3 JBS                                 | 以外の方法でエントリー申込みを                                                   |
| 5 MAS                                 |                                                                   |
| 6 MBS                                 | 行って下さい。                                                           |
| 7 FSS                                 |                                                                   |
| 8 FSL                                 | 6 MBS                                                             |
|                                       | 申し訳ございません。<br>こちらのオンラインエントリーは、会員サービスセンター所属<br>の選手のみ受付が可能となっております。 |
| コ 戻る                                  | 開ける                                                               |
| ✓ エントリーする                             |                                                                   |
|                                       |                                                                   |
| i                                     |                                                                   |
| < > 🗅 🕻                               |                                                                   |
|                                       |                                                                   |
|                                       |                                                                   |

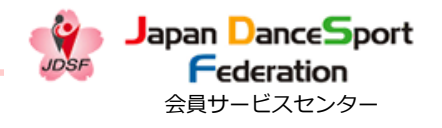

3. 競技会のエントリー申し込みをする(オンラインエントリー)

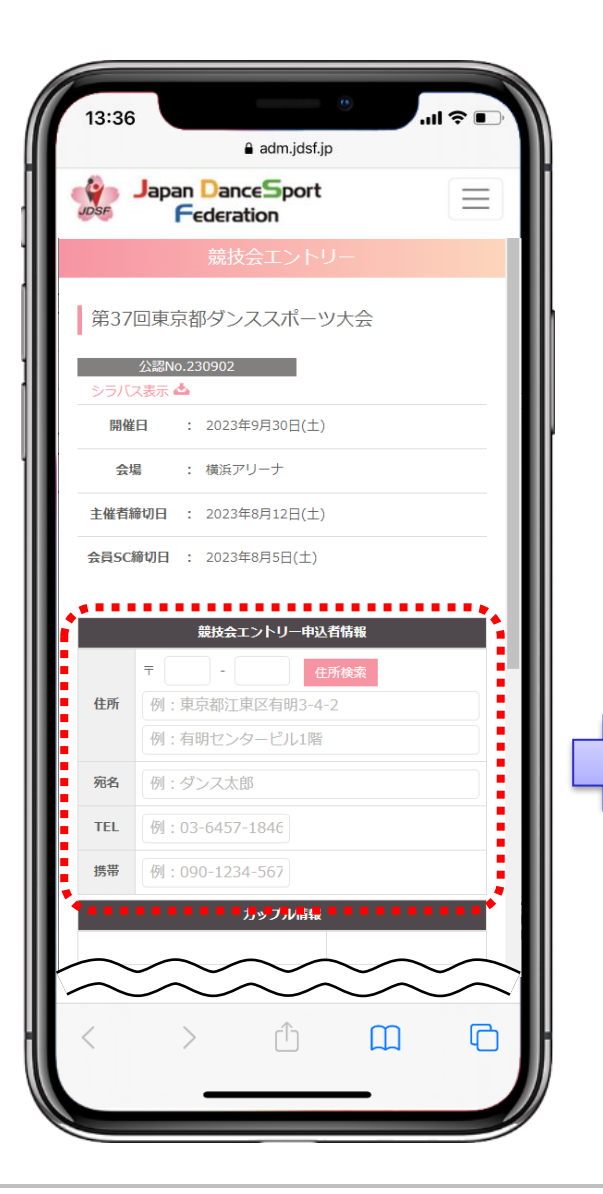

| 13:36                       | e adm.jdsf.jp                                   | l 🗢 📭    |
|-----------------------------|-------------------------------------------------|----------|
| JDSF                        | Japan DanceSport<br>Federation                  | $\equiv$ |
|                             | 競技会エントリー                                        |          |
| 第37                         | 回東京都ダンススポーツ大会                                   |          |
| シラバ                         | 公認No.230902<br>ス表示 📥                            |          |
| 開催                          | 日 : 2023年9月30日(土)                               |          |
| 会场                          | 易 : 横浜アリーナ                                      |          |
| 主催者緣                        | <b>帝切日 :</b> 2023年8月12日(土)                      |          |
| 会員SC                        | <b>締切日 :</b> 2023年8月5日(土)                       |          |
|                             |                                                 |          |
|                             | 競技会エントリー申込者情報                                   | )        |
| 住所                          | 〒 135 - 0063 住所検索<br>車克都江車区有明3-4-2              |          |
|                             | 有明センタービル5F                                      |          |
|                             |                                                 |          |
| 宛名                          | 端午 一花                                           |          |
| 宛名<br>TEL                   | 端午 一花<br>例:03-6457-1846                         |          |
| 宛名<br>TEL<br>携帯             | 端午 一花<br>例:03-6457-1846<br>080-3333-4444        |          |
| 宛名<br>TEL<br>携帯             | 端午 一花<br>例:03-6457-1846<br>080-3333-4444        |          |
| 宛名<br>TEL<br>携帯             | 端午 一花<br>例:03-6457-1846<br>080-3333-4444        |          |
| 宛名<br>TEL<br>携帯             | 端午 一花<br>例:03-6457-1846<br>080-3333-4444        |          |
| 宛名<br>TEL<br>携帯             | 端午 一花<br>例:03-6457-1846<br>080-3333-4444        |          |
| <sup>宛</sup> 名<br>TEL<br>携帯 | 端午 一花<br>例:03-6457-1846<br>080-3333-4444<br>> ① |          |

④ [競技会エントリー申込者情報]を入力する。
 ※2回目以降、オンラインエントリーする際は前回の情報が反映されます。
 変更箇所がある場合は、内容を変

更して下さい。

12

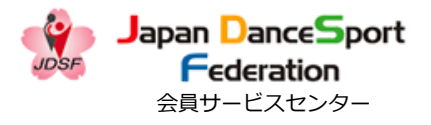

3. 競技会のエントリー申し込みをする(オンラインエントリー)

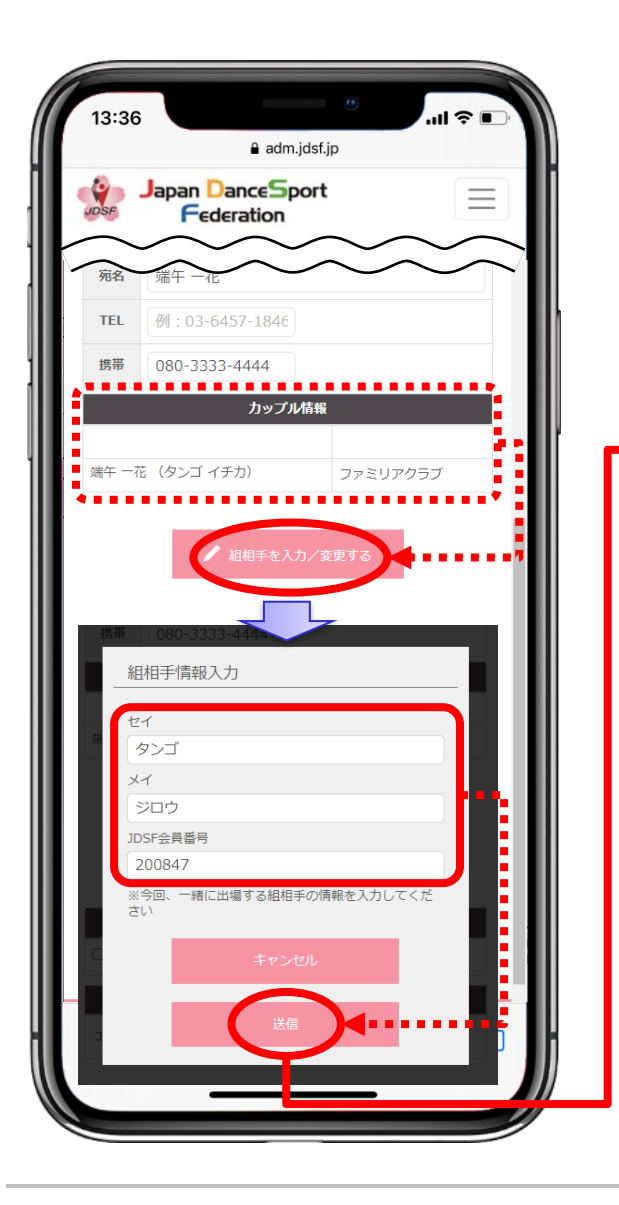

|                                                    | adm.jo                                                       | dsf.jp                                            | "II \$ ■),     |
|----------------------------------------------------|--------------------------------------------------------------|---------------------------------------------------|----------------|
| Japa<br>Japa                                       | an DanceSpo                                                  | ort                                               | $\equiv$       |
| 宛名 端午                                              |                                                              | $\sim$                                            | $\sim$         |
| TEL 例:                                             | 03-6457-1846                                                 |                                                   |                |
| 携帯 080                                             | )-3333-4444                                                  |                                                   |                |
| 端午 二郎(夕)                                           | <b>カップル</b><br>ノゴ ジロウ)                                       | <b>青報</b><br>早稲田大学舞踏研3                            | ۲ <del>۵</del> |
| 端午 一花 (夕)                                          | ンゴ イチカ)                                                      | ファミリアクラブ                                          |                |
|                                                    |                                                              |                                                   |                |
| ) JAS 🗌 JAL (                                      | 参加競技<br>JBS DJBL DMAS<br>キーリーマー                              | ☑分<br>□ MBS □ FSS □ F<br>手続料                      | SL             |
| <ul> <li>」JAS □ JAL (</li> <li>エントリー手術</li> </ul>  | 参加競技<br>JBS □ JBL □ MAS<br>ーリーイン<br>料                        | <b>X分</b><br>□ MBS □ FSS □ F<br>F <b>続料</b><br>『F | SL             |
| □ JAS □ JAL (<br>エントリー手術                           | 参加競技<br>JBS JBL MAS<br>ーリーミー<br>新                            | 2分                                                | SL<br>3        |
| □ JAS □ JAL □<br>エントリー手続                           | 参加競技[<br>] JBS ] JBL ] MAS<br>ユントリー<br>科<br>□ 戻 7            | 区分                                                | SL             |
| □ JAS □ JAL (<br>エントリー手様                           | 参加競技[<br>] JBS □ JBL □ MAS<br>エントリー<br>料 □ 戻る                | 区分<br>MBS    FSS    F<br>F 続料<br>F<br>5           | SL             |
| <ul> <li>」JAS [] JAL [</li> <li>エントリー手術</li> </ul> | 参加袋技(<br>〕 )BS □ )BL □ MAS<br>エントリー<br>料<br>二 戻 で<br>√ 次/    | Z分<br>MBS    FSS    F<br>F線科<br>F<br>5            | SL<br>}        |
| □ JAS □ JAL (<br>エントリー手税                           | 参加競技[<br>] JBS □ JBL □ MAS<br>エントリー<br>料<br>二 戻る<br>↓ 次<br>↓ | 2分<br>MBS    FSS    F<br>F総和     P                | SL<br>3        |

⑤ 左図のように組相手がセットさ れていない場合や、組相手を変更 したい場合は、 [組相手を入力/ 変更する] をタップする。

組相手の「カナ氏名」、「JDSF会員番号」を入力し、[送信]をタップする。

正しく入力されていれば、組相手 がセットされます。

※入力に誤りがある場合や、組相 手が選手登録していない場合は、

エラーが表示されます。

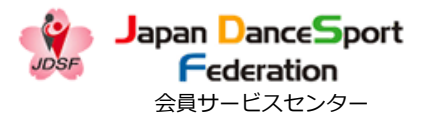

3. 競技会のエントリー申し込みをする(オンラインエントリー)

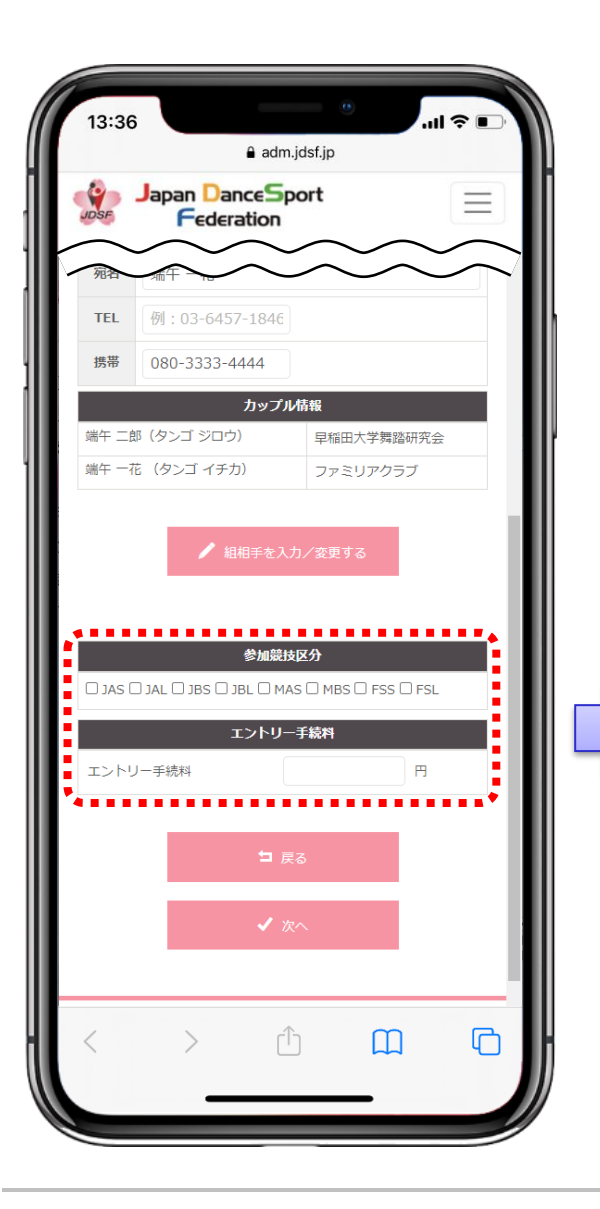

| 13:36  | <b>a</b> dm.                 | jdsf.jp                         | ul 🗢 🗈   |
|--------|------------------------------|---------------------------------|----------|
| JDSF - | Japan DanceSp<br>Federation  | ort                             | $\equiv$ |
| 卵石     |                              | $\sim$                          | $\sim$   |
| TEL    | 例:03-6457-1846               |                                 |          |
| 携帯     | 080-3333-4444                |                                 |          |
|        | カップル                         | 情報                              |          |
| 端午 二郎  | (タンゴ ジロウ)                    | 早稲田大学舞踏研究                       | 숲        |
| JAS 🗆  | 参加競技<br>JAL □ JBS □ JBL □ MA | <b>区分</b><br>s O mbs O fss O fs | i.       |
|        | エントリー                        | 手続料                             |          |
| エントリ   | 一手続料                         | 5000 円                          |          |
| -      | 5 戻<br>✓ 次                   | a<br>^                          |          |
|        | > [^                         | 1 <b>M</b>                      | 6        |

⑥「参加競技区分」のチェック、及び「エントリー手続料」を入力し、[次へ]をタップする。

※エントリー手続料の支払方法が 「現地払い」の場合は、競技会当 日に支払う予定のエントリー手続 料を入力して下さい。

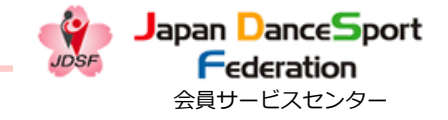

3. 競技会のエントリー申し込みをする(オンラインエントリー)

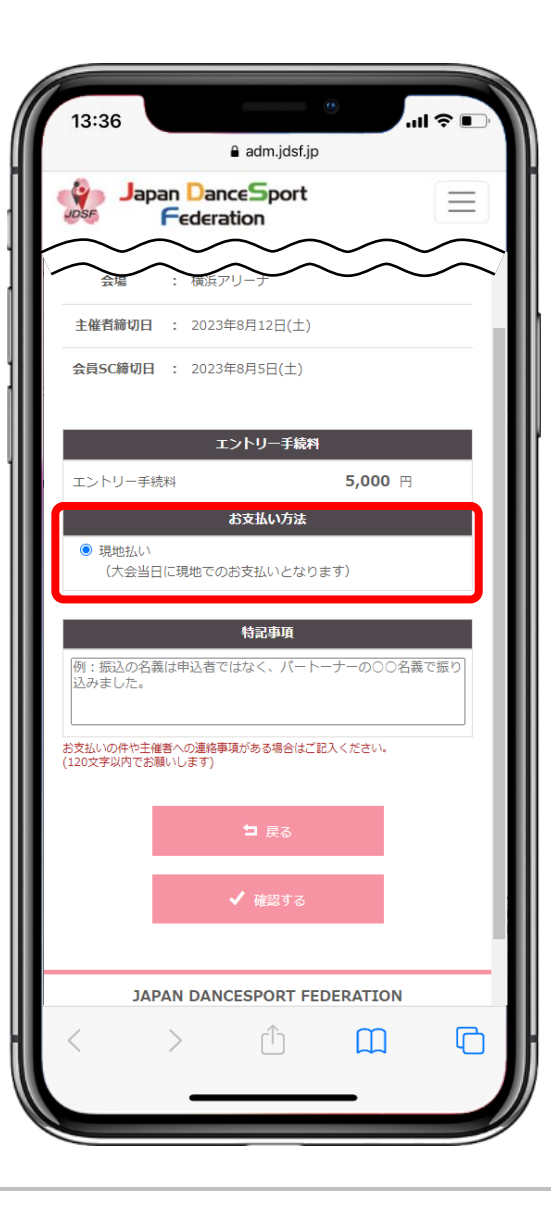

⑦-1
 《お支払い方法が「現地払い」の
 場合》
 ↓
 「現地払い」が選択されている事
 を確認。

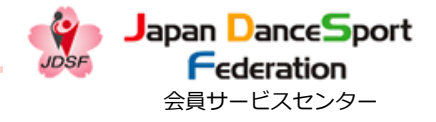

3. 競技会のエントリー申し込みをする(オンラインエントリー)

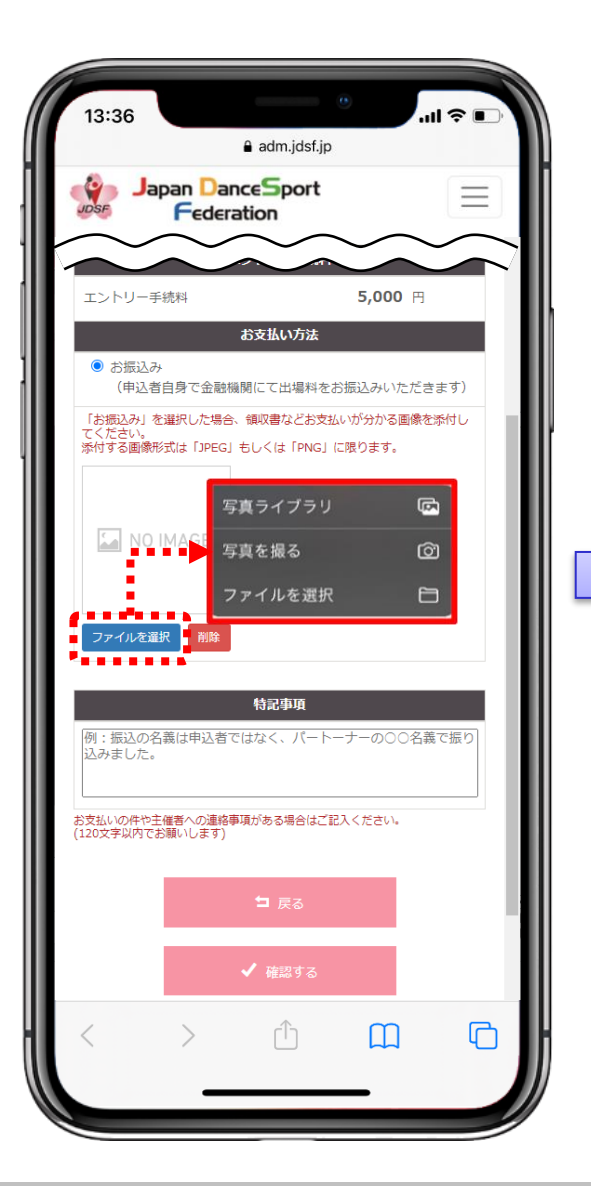

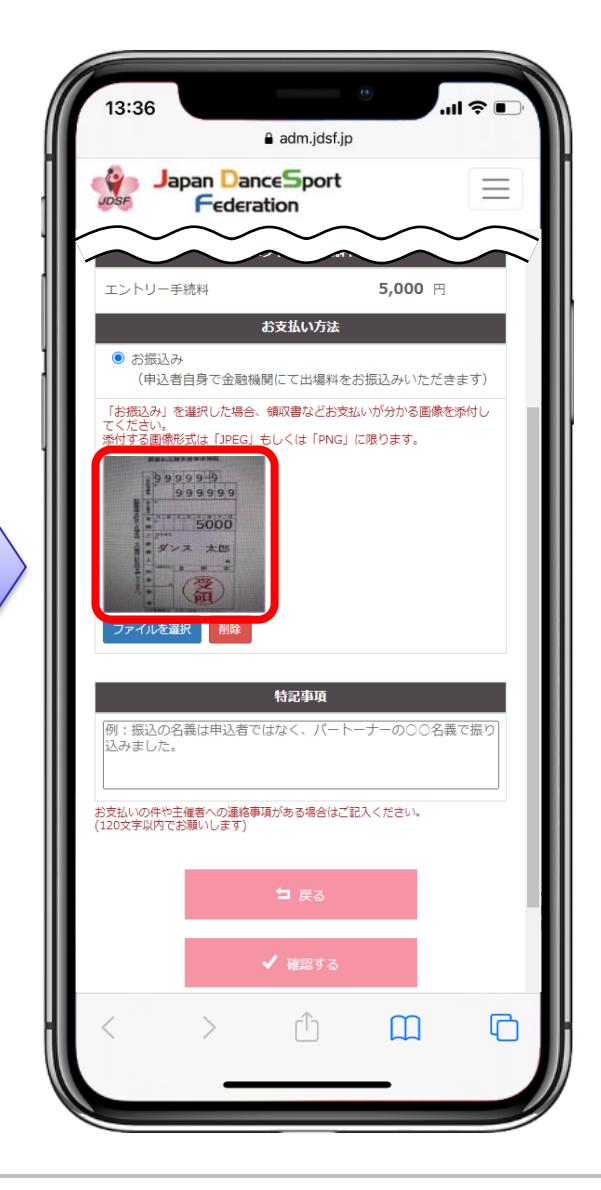

⑦-2
 《お支払い方法が「お振込み」の場合》
 ↓
 「お振込み」を選択し、[ファイルを選択]より振込明細(振込控え)の画像を添付する。
 ※予め振込明細(振込控え)の写真を撮り画像を添付するか、「写真を撮る」より振込明細(振込控え)を撮影し添付して下さい。

※Web振込みのため振込明細(振 込控え)の写真を撮れない場合は、 画面キャプチャー機能を使用し、 画像を作成して下さい。

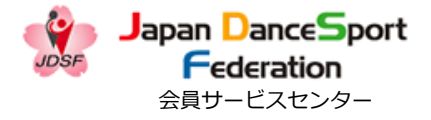

3. 競技会のエントリー申し込みをする(オンラインエントリー)

![](_page_17_Figure_3.jpeg)

⑦-3 ※会員SC所属選手のみ
 《お支払い方法が「引き落し」の
 場合》
 ↓
 登録口座からの自動引落しを希望
 する場合は、[引き落し]を選択して下さい。

既に主催者の口座へ振り込んでし まった場合は、「引き落し」を選 択せず、「お振込み」を選択し、 振込明細(振込控え)の画像を添 付して下さい。

![](_page_18_Picture_1.jpeg)

3. 競技会のエントリー申し込みをする(オンラインエントリー)

![](_page_18_Figure_3.jpeg)

![](_page_18_Picture_4.jpeg)

⑧ 主催者への連絡事項がある場合
 は、[特記事項]欄に記入する。
 ↓
 「大会中止時の返金先口座」や、
 「競技会資料の送付先」等。

⑨ 支払方法の選択、特記事項の入 カが完了したら、 [確認する] を タップする。

![](_page_19_Picture_1.jpeg)

#### 3. 競技会のエントリー申し込みをする(オンラインエントリー)

![](_page_19_Figure_3.jpeg)

| 13:36                                               | adm.jdsf.jp                                                    | .ıl ≎ ∎          |
|-----------------------------------------------------|----------------------------------------------------------------|------------------|
| Japan Da<br>Fede                                    | anceSport<br>ration                                            |                  |
| 端午 二郎<br>(タンゴ ジロウ)                                  | 早稲田大学舞踏研究                                                      |                  |
| 端午 一花<br>(タンゴ イチカ)                                  | ファミリアクラブ                                                       |                  |
| JAS                                                 | 参加競技区分                                                         |                  |
|                                                     | エントリー手続料                                                       |                  |
| エントリー手続料                                            | 5,0                                                            | <b>00</b> 円      |
| 現地払い                                                | お支払い方法                                                         |                  |
| 中止時の返金先は「ゆう<br>ます。<br>書類はリーダーへ送って<br>〒135-0063 東京都江 | <b>特記事項</b><br>うちょ銀行 12345-012345<br>こ下さい。<br>東区有明3-4-2-2階 端午日 | 56」でお願いし<br>二郎宛て |
|                                                     | コ 戻る<br>✓ 申し込み                                                 |                  |
| JAPAN DA<br>公益社団)                                   | ANCESPORT FEDERAT<br>去人 日本ダンススポーツ連<br>利用規約                     | ION<br>I盟        |
| < >                                                 |                                                                | n G              |
| _                                                   |                                                                |                  |

⑩ 最後に申込内容を確認し、問題がなければ [申し込み] をタップする。

![](_page_20_Picture_1.jpeg)

#### 3. 競技会のエントリー申し込みをする(オンラインエントリー)

![](_page_20_Picture_3.jpeg)

| 11:58                                                                                                    |                      |                          | <del>?</del> (       | 76             |
|----------------------------------------------------------------------------------------------------|----------------------|--------------------------|----------------------|----------------|
| <                                                                                                    | *                    | 回                        |                      | •••            |
| 競技会お申し込み承認<br>せ 🗺 トレイ                                                                                                    | 8完了                  | のお                       | 知ら                   | ☆              |
| JDSF 会員サービス<br>To 自分 〜                                                                                                    | セン…                  | 7月26日                    | 4                    | •••            |
| 【競技会オンラインエントリー」<br>らせ】                                                                                                    | 申込完了                 | ?・承認                     | 完了のる                 | お知             |
| 端午 一花 様                                                                                                    |                      |                          |                      |                |
| この度は競技会へのお申し込み<br>以下の競技会につきまして、オ<br>が完了し、<br>団体責任者による承認が完了し<br>す。                                                                   | ありがと<br>ンライン<br>ましたの | : うござ<br>/エント<br>)でご連    | いましフ<br>リーのF<br>絡いたI | た。<br>申込<br>しま |
| 【受付番号】14361                                                                                                    |                      |                          |                      |                |
| ◆競技会情報<br>開催日 :2023年9月30日<br>開催地 :横浜アリーナ<br>競技会名:第37回東京都ダンス<br>公認番号:230902                                                          | スポーン                 | ツ大会                      |                      |                |
| 競技区分 : JAS<br>エントリー手数料 :5,000円<br>返信はがき(封筒)費:0円<br>特記事項:中止時の返金先は「<br>0123456」でお願いします。<br>書類はリーダーへ送って下さい。<br>〒135-0063 東京都江東区有明<br>て | ゆうちょ<br>。<br>明3-4-2  | 。銀行<br>2-2階              | 12345-<br>端午二郎       | -              |
| *このメールにお心当たりがない<br>くださいますようお願いいたし<br>*このメールは自動送信です。こ<br>ませんのでご了承下さい。                                                                | ∩方は、<br>ます。<br>ご返信頂  | お手数 <sup>-</sup><br>いても; | ですが破<br>お答え出         | 文<br>棄<br>出来   |
|                                                                                                    |                      | _                        |                      |                |

⑪ 申し込みが完了すると、システムから自動的に「競技会お申し込み完了のお知らせ」が送信されます。

「競技会お申し込み完了のお知 (12)らせしが登録したメールアドレス 宛てに届きます。 内容を必ずご確認下さい。 こちらで競技会申し込みが完了 となります。 ※迷惑メールフォルダに届いてい る可能性もあります。 受信トレイにメールが見当たらな い場合は、迷惑メールフォルダに 入っていないかご確認下さい。

4. 競技会のエントリーを取り消す

![](_page_21_Picture_2.jpeg)

# ◎ オンラインエントリーの際、下記の支払方法を選択し申し込んだ競技会 のエントリーは、ご自身でキャンセルが出来ます。

※一旦キャンセルした後、出場区分等を変更した上で再エントリーすることもできます。

・「現地払い」を選択

→ 主催者締切日までエントリーキャンセルが可能です。

- ・「引き落し」を選択 ※会員SC所属選手のみ
  - → 会員SC締切日までエントリーキャンセルが可能です。

◎オンラインエントリーの際、下記の支払方法を選択し申し込んだ競技会のエントリーは、ご自身ではキャンセル出来ません。

- ・「お振込み」を選択
  - → シラバス記載の申込先(主催者)へ直接お問合せ下さい。

4. 競技会のエントリーを取り消す

![](_page_22_Picture_2.jpeg)

![](_page_22_Figure_3.jpeg)

![](_page_22_Picture_4.jpeg)

シニューボタンをタップし、
 メニュー画面にある [申込済競技
 会] をタップする。

![](_page_23_Picture_1.jpeg)

![](_page_23_Picture_2.jpeg)

![](_page_23_Picture_3.jpeg)

## ② エントリーを取り消したい競技 会の「公認競技会番号」をタップ

する。

![](_page_24_Picture_1.jpeg)

4. 競技会のエントリーを取り消す

![](_page_24_Figure_3.jpeg)

| 13:36                                                                    | adm.jdsf.jp                                                                                                    | .ıll 🗢 🔳 |
|--------------------------------------------------------------------------|----------------------------------------------------------------------------------------------------|----------|
| Japa<br>Jose                                                             | n PanceSport<br>Ederation                                                                                        |          |
| 5                                                                        | MAS                                                                                                    | $\sim$   |
| 6                                                                        | MBS                                                                                                    |          |
| 7                                                                        | FSS                                                                                                    |          |
| 8                                                                        | FSL                                                                                                    |          |
|                                                                          |                                                                                                    |          |
|                                                                          |                                                                                                    |          |
|                                                                          | カップル相手の情報                                                                                                    |          |
| 端午二郎 (タン:                                                                | ゴジロウ) 早稲田                                                                                                    | 日大学舞踏研究会 |
|                                                                          |                                                                                                    |          |
|                                                                          |                                                                                                    |          |
| 参加競技区分                                                                   | : JAS                                                                                                    |          |
| 参加競技区分<br>エントリー手続料                                                       | : JAS<br>¥ : <b>5,000</b> 円                                                                                      |          |
| 参加競技区分<br>エントリー手続料<br>支払方法                                               | : JAS<br>・ <b>5,000</b> 円<br>・ 現地払い                                                                              |          |
| 参加競技区分<br>エントリー手続料<br>支払方法<br>承認情報                                       | : JAS<br>・ <b>5,000</b> 円<br>・ 現地払い<br>・ 承認済                                                                     |          |
| 参加競技区分<br>エントリー手続料<br>支払方法<br>承認情報                                       | : JAS<br>・: <b>5,000</b> 円<br>: 現地払い<br>: 承認済                                                                    |          |
| 参加競技区分<br>エントリー手続料<br>支払方法<br>承認情報                                       | : JAS<br>・: <b>5,000</b> 円<br>: 現地払い<br>: 承認済<br>□ 戻る                                                            |          |
| 参加競技区分<br>エントリー手続料<br>支払方法<br>承認情報                                       | <ul> <li>: JAS</li> <li>4: 5,000円</li> <li>: 現地払い</li> <li>: 承認済</li> <li>コ 戻る</li> <li>X エントリーをキャン</li> </ul>   | ZIL      |
| 参加競技区分           エントリー手続れ           支払方法           承認情報                  | : JAS<br>・: 5,000 円<br>・: 現地払い<br>・: 承認済<br>□ 戻る<br>× エントリーをキャンイ                                                 | zıl      |
| <ul> <li>参加競技区分</li> <li>エントリー手続料</li> <li>支払方法</li> <li>承認情報</li> </ul> | <ul> <li>: JAS</li> <li>4 : 5,000 円</li> <li>: 現地払い</li> <li>: 承認済</li> <li>コ 戻る</li> <li>× エントリーをキャン</li> </ul> | ZIL      |
| <ul> <li>参加競技区分</li> <li>エントリー手続杯</li> <li>支払方法</li> <li>承認情報</li> </ul> | : JAS<br>4 : 5,000 円<br>: 現地払い<br>: 承認済<br>□ 戻る<br>× エントリーをキャンイ                                                  |          |
| 参加競技区分<br>エントリー手続料<br>支払方法<br>承認情報                                       | : JAS<br>4: 5,000 円<br>: 現地払い<br>: 承認済<br>コ 戻る<br>× エントリーをキャン<br>NN DANCESCOOPT FEED<br>> ①                      |          |

## ③ 申込内容を確認し、「エント リーをキャンセル」をタップする。

![](_page_25_Picture_1.jpeg)

![](_page_25_Picture_2.jpeg)

![](_page_25_Picture_3.jpeg)

| (1) しょうしょう しょうしょう しょう | lapan Dar<br>Federa<br>I>I                  | ation                                     |                     | $\Xi$  |
|----------------------------------------------------------------------------------------------------|---------------------------------------------|-------------------------------------------|---------------------|--------|
| エントリ                                                                                                    | エント                                         | >リーの主セ                                    |                     |        |
| エントリ                                                                                                    |                                             | ידעיי                                     |                     |        |
| 等持令由                                                                                                    | リーのキャン                                      | ッセルが完了                                    | しました。               |        |
| メールが届<br>迷惑メール<br>振り分けら                                                                                                    | 込みキャンセル。<br>かない場合はお手<br>フォルダなどに<br>れていないかをご | <mark>メールを送信しま</mark><br>数ですが、<br>確認ください。 | した。                 |        |
|                                                                                                    |                                             |                                           |                     |        |
|                                                                                                    |                                             |                                           |                     |        |
|                                                                                                    |                                             |                                           |                     |        |
|                                                                                                    |                                             |                                           |                     |        |
|                                                                                                    |                                             |                                           |                     |        |
|                                                                                                    |                                             |                                           |                     |        |
|                                                                                                    |                                             |                                           |                     |        |
|                                                                                                    | JAPAN DA<br>公益社団法                           | NCESPORT FI                               | EDERATION<br>スポーツ連盟 |        |
| 当サイト内で打                                                                                                    | 提供され <u>るすべて(</u>                           | 利用規約<br>の情報やロゴ、映 <u>像</u>                 | や画像などの著作は           | 公益社団法人 |
| <                                                                                                    | >                                           | Û                                         |                     | C      |
|                                                                                                    | _                                           |                                           | _                   |        |

キャンセルして問題ない場合は、
 [エントリーをキャンセルする]
 をタップする。

⑤ キャンセルが完了すると、シス テムから自動的に「エントリー キャンセル完了のお知らせ」が送 信されます。

![](_page_26_Picture_1.jpeg)

![](_page_26_Picture_2.jpeg)

| 14:49                                                                                                    |                             |             | 🗟             | 61               |
|----------------------------------------------------------------------------------------------------|-----------------------------|-------------|---------------|------------------|
| <                                                                                                    | *                           |             | $\square$     |                  |
| エントリーキャンセ.<br>せ <sub>受信トレイ</sub>                                                                                                | ル完了                         | のお          | 知ら            | 24               |
| JDSF 会員サービス<br>To 自分 ~                                                                                                    | スセンター                       | 14:28       | Ś             |                  |
| 【競技会お申し込みキャンセル                                                                                                    | ルのお知ら                       | せ】          |               |                  |
| 端午 一花 様                                                                                                    |                             |             |               |                  |
| 以下の競技会へのお申し込みる<br>またのご利用をお待ちしており                                                                                                | をキャンセ<br>ります。               | い致し         | しました。         | >                |
| 【受付番号】14361                                                                                                    |                             |             |               |                  |
| ◆競技会情報<br>開催日:2023年9月30日<br>開催地:横浜アリーナ<br>競技会名:第37回東京都ダン<br>公認番号:230902                                                         | ススポーツ                       | リ大会         |               |                  |
| 競技区分: JAS<br>エントリー手数料 :5,000円<br>返信はがき(封筒)費:0円<br>特記事項:中止時の返金先は<br>0123456」でお願いします。<br>書類はリーダーへ送って下さい<br>〒135-0063 東京都江東区都<br>て | 日<br>「ゆうちょ<br>い。<br>写明3-4-2 | · 銀行<br>-2階 | 12345<br>端午二月 | 郎宛               |
| *このメールにお心当たりがな<br>くださいますようお願いいたし<br>*このメールは自動送信です。<br>ませんのでご了承下さい。                                                              | い方は、<br>します。<br>ご返信頂        | お手数<br>いても  | ですが破<br>お答え出  | ±<br>☆<br>☆<br>☆ |
| ∽ 返信                                                                                                    |                             | → 専         | 送             |                  |
|                                                                                                    |                             | •           |               |                  |
|                                                                                                    |                             |             | -             | ۷                |

 「エントリーキャンセル完了の」 お知らせしが登録したメールアド レス宛てに届きます。 内容を必ずご確認下さい。 こちらでエントリーキャンセルが 完了となります。 ※迷惑メールフォルダに届いてい る可能性もあります。 受信トレイにメールが見当たらな い場合は、迷惑メールフォルダに

入っていないかご確認下さい。

![](_page_27_Picture_1.jpeg)

4. 競技会のエントリーを取り消す

![](_page_27_Figure_3.jpeg)

![](_page_28_Picture_1.jpeg)

#### 5. 申込済競技会を確認する

![](_page_28_Figure_3.jpeg)

![](_page_28_Figure_4.jpeg)

「開催前の競技会」と「開催後の 競技会」の一覧を確認できます。 ※「申込済み競技会一覧」で確認 出来る競技会は、『オンラインエ ントリーで申し込んだ競技会の み』となります。 エントリーシート(紙)や、主催 者独自のWebエントリーで申し込 んだ競技会は確認出来ません。

 シニューボタンをタップし、
 メニュー画面にある [申込済競技 会] をタップする。

![](_page_29_Picture_1.jpeg)

### 5. 申込済競技会を確認する

![](_page_29_Figure_3.jpeg)

| 13:36                            | adm.jdsf.jp     |         | <b>?</b> ∎) |  |  |
|----------------------------------|-----------------|---------|-------------|--|--|
| Japan DanceSport                 |                 |         |             |  |  |
|                                  | 競技会情報           |         |             |  |  |
| 第4回横浜青葉田園都市ダンススポーツ競技大<br>会       |                 |         |             |  |  |
| 公認No.230<br>シラバフま <del>ま</del> 本 | 804             |         |             |  |  |
| 開催日                              | : 2023年8月6日     | (日)     |             |  |  |
| 会場                               | : 横浜市青葉スパ       | ポーツセンター |             |  |  |
| 受付開始日                            | :               |         |             |  |  |
| 主催者締切日                           | : 2023年7月16日(日) |         |             |  |  |
| 会員SC締切日                          | : 2023年7月12日(水) |         |             |  |  |
| オンラインエントリー                       | オンラインエントリー : 可  |         |             |  |  |
| エントリー様式                          | : JDSF標準様式      | (A4用紙)  |             |  |  |
| エントリー受付締                         | め切りました          |         |             |  |  |
| ▶ 開催種別                           |                 |         |             |  |  |
|                                  | St              | La      |             |  |  |
| PD                               |                 |         |             |  |  |
| A級                               | $\sim$          | $\sim$  | $\sim$      |  |  |
| $\sim$                           | $\sim$          | $\sim$  | $\sim$      |  |  |
| $\langle \rangle$                | ſ               |         | G           |  |  |
|                                  |                 | _       |             |  |  |

②「公認競技会番号」をタップすることで、申込内容の詳細をご確認頂けます。

![](_page_30_Picture_1.jpeg)

### 6. 競技会成績を確認する

![](_page_30_Figure_3.jpeg)

![](_page_30_Figure_4.jpeg)

現在の持ち級や昇降級の状況、競 技会結果の確認が出来ます。 ※昇降級の状況は、最終的に当年度の 競技会日程が全て終了し最終集計実施 後に決定しますので、あくまで参考情 報としてご確認下さい。

 1 メニューボタンをタップし、
 メニュー画面にある [競技会成 績] をタップする。

![](_page_31_Picture_1.jpeg)

### 6. 競技会成績を確認する

![](_page_31_Figure_3.jpeg)

![](_page_31_Picture_4.jpeg)

「今年度の競技会成績」として、 現在の持ち級や、出場した競技会 結果をご確認頂けます。

②前年度以前の競技会結果をご覧
 になりたい場合は、[前年度以前の結果へ]をタップする。

![](_page_32_Picture_1.jpeg)

### 6. 競技会成績を確認する

![](_page_32_Figure_3.jpeg)

![](_page_33_Picture_1.jpeg)

### 7. 会員情報を確認する

![](_page_33_Figure_3.jpeg)

| 13:36                                                                           |                                                  |                            | •                          | 1 ? 🔳           |
|---------------------------------------------------------------------------------|--------------------------------------------------|----------------------------|----------------------------|-----------------|
|                                                                                 |                                                  | adm.jdsf.jp                | )                          |                 |
|                                                                                 | apan <mark>D</mark> ar<br>Federa                 | nceSport<br>ation          |                            | Ξ               |
|                                                                                 |                                                  | → ログアウト                    |                            |                 |
|                                                                                 |                                                  | HOME                       |                            |                 |
|                                                                                 |                                                  | 競技会情報                      |                            |                 |
|                                                                                 |                                                  | 申込済競技会                     |                            |                 |
|                                                                                 |                                                  | 競技会成績                      |                            |                 |
|                                                                                 |                                                  | お知らせ                       |                            |                 |
|                                                                                 |                                                  | 会員情報                       |                            |                 |
| 10:00 〜)<br>2022月10日<br>(お知らせ)<br>10:00 〜)<br>2022月09日<br>競技会開催中<br>(2022/09/1) | 21日<br>J D S F 公認<br>15日<br>止に関するお<br>5 12:50現在) | 競技会日程サイド<br>知らせ【2022年      | へのメンテナンス<br>09月開催分】<br>✔ € | (10/26<br>らっと見る |
|                                                                                 | 最新                                               | の競技会                       | 情報                         |                 |
|                                                                                 |                                                  | :                          | 2023/07/27 14              | :56 現在          |
| JDSF公認                                                                          | ・承認競                                             | 技会開催状活                     | 兄                          |                 |
| ■競技会出場関<br>報                                                                    | 連各種様式(ダ                                          | ブウンロード) ・                  | 2018年以前の競                  | 技会情             |
| (注)                                                                             |                                                  |                            |                            |                 |
| <                                                                               | >                                                | $\stackrel{\text{(f)}}{=}$ | Ш                          | C               |
| -                                                                               |                                                  |                            |                            |                 |

 メニューボタンをタップし、 メニュー画面にある [会員情報] をタップする。

![](_page_34_Picture_1.jpeg)

### 7. 会員情報を確認する

![](_page_34_Figure_3.jpeg)

![](_page_34_Figure_4.jpeg)

システムに登録されているご自身 の情報をご確認頂けます。 記載内容に誤りがある場合は、所 属サークル、または都道府県連盟 に連絡の上、訂正を依頼して下さ い。

![](_page_35_Picture_1.jpeg)

#### 8. デジタル会員証を確認する

![](_page_35_Figure_3.jpeg)

![](_page_35_Picture_4.jpeg)

① メニューボタンをタップし、 メニュー画面にある [会員情報] をタップする。

![](_page_36_Picture_1.jpeg)

8. デジタル会員証を確認する

![](_page_36_Picture_3.jpeg)

| 13:3 | 36                                                                                           | adm.jdsf.jp                                                  | •                                                                               | ≈ ■ |
|------|----------------------------------------------------------------------------------------------|--------------------------------------------------------------|---------------------------------------------------------------------------------|-----|
|      | 2023 J                                                                                       | IDSF会員                                                       | 登録証                                                                             |     |
|      | 2014年1日<br>公益社団法)<br>タン<br>第二<br>に対<br>に対                                                    | Japan Dance<br>Federation<br>日本ダンススオ<br>ゴイチカ<br>行子 一フ<br>(性) | Sport<br>ーツ連盟<br>花                                                              |     |
|      | No.200846<br>[所属] 370001-04<br>東京都<br>千代田区ママチュアダン<br>ファミリアクラブ<br>全日本ダンススポー:<br>《2000/05/17生》 | ス協会<br>V統一級                                                  | チェアパーソン<br>スクルティニア<br>斎利員<br>指導員<br>ジュニア指導員<br>技術認定員<br>総合型地域M<br>PD資格<br>組相手 - | •   |
|      | スタンダード/ラテン C<br>公益社団法人                                                                       | D                                                            | - ッ連盟認定<br>ーツ連盟認定                                                               |     |
|      |                                                                                              |                                                              |                                                                                 |     |
| <    | >                                                                                            | Û                                                            |                                                                                 | G   |

 2 [会員証] をタップする。
 ↓
 デジタル会員証が表示されます。
 ※デジタル会員証を印刷したい場
 合は、<u>画面キャプチャー</u>を取り、 <sup>《注1》</sup>
 画像保存。
 ↓
 保存した画像を、お持ちのプリン
 タやコンビニ等で印刷して下さい。

«注1»

画面キャプチャーの方法は、端末によって 異なります。

「端末名 画面キャプチャー」でWeb検索、 あるいは取扱説明書等でお調べ下さい。

![](_page_37_Picture_1.jpeg)

![](_page_37_Figure_3.jpeg)

| 13:36                                    |                          |                 |               |          |
|------------------------------------------|--------------------------|-----------------|---------------|----------|
|                                          |                          | adm.jdsf.j      | p             |          |
|                                          | oan Dan<br>Federa        | ceSport<br>tion |               | $\equiv$ |
|                                          | ÷                        | • ログアウト         |               |          |
|                                          |                          | HOME            |               |          |
|                                          |                          | 競技会情報           |               |          |
|                                          | 1                        | 申込済競技会          |               |          |
|                                          |                          | 競技会成績           |               |          |
|                                          |                          | お知らせ            |               |          |
|                                          | •••►                     | 会員情報            |               |          |
| 10:00 ~1                                 |                          | 利用業内            |               |          |
| <b>2022月10日2</b><br>【お知らせ】 J<br>10:00 ~) | 1 <b>日</b><br>DSF公認競     | 技会日程サイ          | トのメンテナンス      | (10/26   |
| 2022月09日1<br>競技会開催中止<br>(2022/09/15:     | 5日<br>に関するお知<br>L2:50現在) | らせ【2022年        | E09月開催分】      |          |
|                                          |                          | 8               | 🥑 t           | 5っと見る    |
|                                          | 最新0                      | D競技会            | 情報            |          |
|                                          |                          |                 | 2023/07/27 14 | :56 現在   |
| JDSF公認                                   | ・承認競技                    | 运開催状            | 況             |          |
| ■競技会出場関連                                 | 各種様式(ダウ                  | ッンロード)          | ■2018年以前の第    | 競技会情     |
| ¥版<br>(注)                                |                          |                 |               |          |
| <                                        | >                        | ſĥ              | m             | F        |
|                                          |                          |                 |               | -        |
|                                          | _                        |                 |               |          |

 メニューボタンをタップし、 メニュー画面にある [会員情報] をタップする。

![](_page_38_Picture_1.jpeg)

![](_page_38_Figure_3.jpeg)

![](_page_38_Picture_4.jpeg)

② 【メールアドレスを変更する】
 をタップする。

![](_page_39_Picture_1.jpeg)

![](_page_39_Picture_3.jpeg)

![](_page_39_Picture_4.jpeg)

③「変更後のメールアドレス」に 変更したいメールアドレスを入力 し、[確認メールを送信する]を タップする。

④ システムから自動的に入力した メールアドレスへ、確認メールが
送信されます。
※迷惑メールフォルダに届いてい
る可能性もあります。
受信トレイにメールが見当たらな
い場合は、迷惑メールフォルダに
入っていないかご確認下さい。

![](_page_40_Picture_1.jpeg)

![](_page_40_Figure_3.jpeg)

| 13:36            |                                             |                                                           | •                                             | <b>⇒</b> ■              |
|------------------|---------------------------------------------|-----------------------------------------------------------|-----------------------------------------------|-------------------------|
|                  |                                             | adm.jdsf.jp                                               |                                               |                         |
| JDSF             | lapan Dar<br>Federa                         | nceSport<br>ation                                         |                                               | $\equiv$                |
|                  | ×-                                          | ルアドレス                                                     |                                               |                         |
| メール:             | アドレスの                                       | )変更が完了                                                    | しました。                                         |                         |
|                  |                                             |                                                           |                                               |                         |
|                  |                                             |                                                           |                                               |                         |
|                  |                                             |                                                           |                                               |                         |
|                  |                                             |                                                           |                                               |                         |
|                  |                                             |                                                           |                                               |                         |
|                  |                                             |                                                           |                                               |                         |
|                  |                                             |                                                           |                                               |                         |
|                  |                                             |                                                           |                                               |                         |
|                  |                                             |                                                           |                                               |                         |
|                  | JAPAN DAN<br>公益社団法,                         | NCESPORT F                                                | EDERATION<br>Rポーツ連盟                           |                         |
|                  | <b>JAPAN DAN</b><br>公益社団法。                  | NCESPORT FI<br>人 日本ダンスス<br>利用規約                           | <b>EDERATION</b><br>Rポーツ連盟                    |                         |
| 当サイト内で<br>社団法人日本 | JAPAN DAN<br>公益社団法。<br>に提供されるすべ<br>トダンススポーツ | NCESPORT F<br>人 日本ダンスス<br>利用規約<br>:ての情報やロゴ、8<br>遠望に帰属し、魚話 | EDERATION<br>スポーツ連盟<br>映像や画像などのネ<br>新転載を禁止します | 音作は公 <del>益</del><br>F。 |
| 当サイト内で<br>社団法人日々 | JAPAN DAN<br>公益社団法。<br>に提供されるすべ<br>メダンススポーツ | NCESPORT F<br>人 日本ダンスス<br>利用規約<br>:この情報やロゴ、県<br>道望に帰属し、県営 | EDERATION<br>スポーツ連盟<br>映像や画像などのき<br>が転載を禁止します | 新作は公益<br>F。             |

⑤ 受信したメールに記載されている「メールアドレス変更はこちらへ」の下にあるURLをタップする。

⑥「メールアドレスの変更が完了
 しました。」のページへ移動した
 ら、メールアドレスの変更完了です。

※ [会員情報] ページの 「会員情 報詳細」にて、新しいメールアド レスに変わっているかご確認下さ い。

また、次回以降ログインする際は、 新しいメールアドレスを入力して ログインする必要がありますので、 ご注意下さい。

![](_page_41_Picture_1.jpeg)

![](_page_41_Figure_3.jpeg)

![](_page_41_Picture_4.jpeg)

① メニューボタンをタップし、 メニュー画面にある [会員情報] をタップする。

![](_page_42_Picture_1.jpeg)

![](_page_42_Figure_3.jpeg)

![](_page_42_Picture_4.jpeg)

② [送付先を変更する] をタップ

する。

![](_page_43_Picture_1.jpeg)

![](_page_43_Figure_3.jpeg)

![](_page_43_Picture_4.jpeg)

③ 変更箇所を入力し、 [次へ] を タップする。

![](_page_44_Picture_1.jpeg)

![](_page_44_Figure_3.jpeg)

![](_page_44_Picture_4.jpeg)

④ 変更内容に問題がなければ、[登録する] をタップする。

![](_page_45_Picture_1.jpeg)

| 13:36    | adm.jds                    | sf.jp        | ul 🗢 📭     |
|----------|----------------------------|--------------|------------|
| Jose Ja  | pan DanceSpo<br>Federation | rt           | $(\equiv)$ |
|          | 会員情報                       | 編集           |            |
| 会員情報の    | の変更が完了しまし                  | た。           |            |
|          | 🖊 НОМЕ                     | -<br>-       |            |
|          |                            |              |            |
|          |                            |              |            |
|          |                            |              |            |
|          |                            |              |            |
|          |                            |              |            |
|          |                            |              |            |
|          |                            |              |            |
|          |                            |              |            |
|          |                            |              |            |
|          | JAPAN DANCESPOR            | T FEDERATION |            |
| -        | 公益社団法人 日本ダン                | ノススポーツ連盟     |            |
| 当サイト内で提供 | 利用規約<br>共されるすべての情報やロゴ、     | 映像や画像などの著作に  | よ公益社団法人    |
| <        | > [î]                      |              | G          |
|          |                            |              |            |
|          |                            |              |            |

⑤「会員情報の変更が完了しました。」のメッセージが表示されたら変更完了です。

![](_page_46_Picture_1.jpeg)

11. 引落明細を確認する ※会員SC所属会員 (選手)のみ

![](_page_46_Figure_3.jpeg)

![](_page_46_Figure_4.jpeg)

口座振替による毎月の引落明細を 確認できます。 ※競技会に出場しないOBやOGの 方も引落明細を確認できます。 ① メニューボタンをタップし、 メニュー画面にある [引落明細] をタップする。

![](_page_47_Picture_1.jpeg)

11. 引落明細を確認する ※会員SC所属会員 (選手)のみ

![](_page_47_Figure_3.jpeg)

| 13:36                                                    | ⇒ ■      |
|----------------------------------------------------------|----------|
| adm.jdsf.jp                                              |          |
| Japan DanceSport                                         | $\equiv$ |
| 引落明細                                                     |          |
|                                                          |          |
| 2023年05月 引落金額                                            |          |
| 己菜面日夕                                                    | 全額       |
| エントリー手続料【2023/04/01開催 競技会(公認                             | 5,500    |
| No.230415)                                               | H        |
| 口座引落手数料                                                  | 150円     |
|                                                          | 5,650    |
|                                                          |          |
| <b>JAPAN DANCESPORT FEDERATION</b><br>公益社団法人 日本ダンススポーツ運盟 |          |
| 利用規約                                                     |          |
| 当サイト内で提供されるすべての情報やロゴ、映像や画像などの著作は公                        | 益社団法人    |
|                                                          | C        |
|                                                          | •        |

② 月単位で一覧が表示されるので、
 詳細を確認したい月の「対象月」
 をタップする。
 ↓
 引落予定の詳細が表示されます。

![](_page_48_Picture_1.jpeg)

![](_page_48_Figure_3.jpeg)

![](_page_48_Figure_4.jpeg)

 (1) 《<u>https://adm.jdsf.jp/</u>》に アクセスし、右上の[ログイン]
 をタップする。
 ※既にログインしている場合は、
 一度<u>ログアウト</u>してから、 <sup>(※注1)※</sup>
 [ログイン]をタップ。

<<p><注1>ログアウトの方法は、P52を参照。

![](_page_49_Picture_1.jpeg)

![](_page_49_Picture_3.jpeg)

![](_page_49_Picture_4.jpeg)

- ⑦「パスワードをお忘れです
   か?」をタップする。
- ③ 登録しているメールアドレスを 入力し、 [送信する] をタップす る。

![](_page_50_Picture_1.jpeg)

![](_page_50_Picture_3.jpeg)

![](_page_50_Picture_4.jpeg)

④ システムから自動的にメールが送信されます。

⑤ 登録のメールアドレス宛てに届いた「パスワード変更依頼のお知らせ」のメール本文に記載されているURLをタップする。

※迷惑メールフォルダに届いている可能性もあります。
受信トレイにメールが見当たらない場合は、迷惑メールフォルダに入っていないかご確認下さい。

![](_page_51_Picture_1.jpeg)

![](_page_51_Picture_3.jpeg)

| 13:36              |                                           | .ul 🗢 🗈                |
|--------------------|-------------------------------------------|------------------------|
|                    | adm.jdsf.jp                               |                        |
| JDSF J             | apan DanceSport<br>Federation             |                        |
|                    | パスワード変更                                   |                        |
| パスワー               | ドの変更が完了しました                               | 0                      |
|                    | 🔒 НОМЕЛ                                   |                        |
|                    |                                           |                        |
|                    |                                           |                        |
|                    |                                           |                        |
|                    |                                           |                        |
|                    |                                           |                        |
|                    |                                           |                        |
|                    |                                           |                        |
|                    |                                           |                        |
|                    | JAPAN DANCESPORT FEDI<br>公益社団法人 日本ダンススポ   | <b>ERATION</b><br>ーツ連盟 |
|                    | 利用規約                                      |                        |
| 当サイト内で提<br>日本ダンススポ | 供されるすべての情報やロゴ、映像や画。<br>ーツ連盟に帰属し、無断転載を禁止しま | 像などの著作は公益社団法人<br>す。    |
| <                  |                                           | ш<br>С                 |
|                    |                                           |                        |
|                    |                                           |                        |

⑥「新パスワード」欄と、「新パスワード(確認)」欄に、新しいパスワードを入力し、「パスワードを入力し、「パスワードを交更する」をタップする。

「パスワードの変更が完了しました。」のメッセージが表示されたら変更完了です。

![](_page_52_Picture_1.jpeg)

#### 13. ログアウトする

![](_page_52_Figure_3.jpeg)

|                        |                        | _             | •             |          |
|------------------------|------------------------|---------------|---------------|----------|
| 13:36                  |                        |               |               |          |
|                        |                        | adm.jdsf.jp   |               |          |
| 🗳 Ja                   | apan <mark>D</mark> an | ceSport       |               | $\equiv$ |
| JDSF                   | Federa                 | ation         |               |          |
|                        | ● → ログイ                | ン・ オ 新        | 視登録           |          |
|                        | ***                    | НОМЕ          |               |          |
|                        |                        | 競技会情報         |               |          |
|                        |                        | 競技会成績         |               |          |
|                        |                        | お知らせ          |               |          |
|                        | _                      | 利用案内          | _             |          |
| (再約) シス<br>せ           | アム悍吉による                |               | MAN HOW BOARD | CINO_    |
| 2022月11日               | 28日                    |               |               |          |
| 【お知らせ】<br>10:00 ~)     | J D S F 公認規            | 観会日程サイト       | のメンテナンス       | (12/5    |
| 2022月10日               | 21日                    |               |               |          |
| 【お知らせ】<br>10:00 ~)     | JDSF公認競                |               | のメンテナンス       | (10/26   |
| 2022月09日               | 15日                    |               |               |          |
| 競技会開催中.<br>(2022/09/15 | 止に関するお知<br>12:50現在)    | 1らせ【2022年0    | 9月開催分】        |          |
|                        |                        |               | <b>a</b> =    | っと見る     |
|                        |                        |               |               |          |
|                        |                        | O             |               |          |
|                        | 最新(                    | の競技会          | 青報            |          |
|                        |                        |               |               |          |
|                        |                        | 2             | 023/07/27 14  | :56 現在   |
| JDSF公認                 | ・承認競技                  | 支会開催状況        | 5             |          |
| ■<br>■競技会出場関           | 連各種様式(ダ                | シンロード) 🔳      | 12018年以前の競    | 技会情      |
| 報                      |                        |               |               |          |
| 1                      |                        | - <b>(</b> )- | ~             |          |
| <                      | >                      |               | Ш             | Ú        |
|                        | _                      |               |               |          |
|                        |                        |               |               |          |

 ① メニューボタンをタップし、 メニュー画面にある [ログアウ ト] をタップする。
 ↓
 【ログイン】の表示に変わっていれば、ログアウト完了です。
 ※ログアウトすると、自動ログインも解除されるため、次回ログイ

ンする際に、改めてメールアドレ スとパスワードの入力が必要にな ります。

![](_page_53_Picture_1.jpeg)

★ お問い合わせ・相談窓口

![](_page_53_Picture_3.jpeg)

# 当システムに関するお問合せは・・・

# 公益社団法人 日本ダンススポーツ連盟 会員サービスセンター

【お問合せ先】 TEL: **03-6457-1846** FAX: **03-6457-1847** MAIL: officeat@jdsf.or.jp